Enterprise Information Technology Management Services

How to Reset my Domain / Email password using the Self-Service Password Portal

- 1. Open a web browser and go to <a href="https://aka.ms/sspr">https://aka.ms/sspr</a>
- 2. Sign in using your company email address and enter captcha

### Microsoft

# Get back into your account

### Who are you?

To recover your account, begin by entering your email or username and the characters in the picture or audio below.

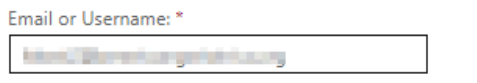

Example: user@contoso.onmicrosoft.com or user@contoso.com

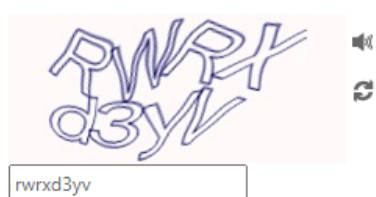

Enter the characters in the picture or the words in the audio. \*

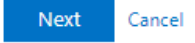

3. You will be prompted to select a verification method. Select your desired method

|     |    |     |     | -    |
|-----|----|-----|-----|------|
| B / | :- | -   | ~ ~ | - 64 |
| IVI | IC | ю   | SI  | л    |
|     |    | ••• | ~   |      |

Microsoft

### Get back into your account

| verification step 1 > choose a new password |                                                             |  |  |  |
|---------------------------------------------|-------------------------------------------------------------|--|--|--|
|                                             |                                                             |  |  |  |
| ○ Call my mobile phone                      | venification code which can be used to reset your password. |  |  |  |
| O Enter a code from my authenticator app    | Enter your phone number                                     |  |  |  |
|                                             | Text                                                        |  |  |  |
|                                             |                                                             |  |  |  |
|                                             |                                                             |  |  |  |
| Cancel                                      |                                                             |  |  |  |

4. Once you verified your account using one of the methods (App, Call, or text) you will be prompt to change your password.

# Get back into your account verification step 1 <> choose a new password \* Enter new password: Password strength \* Confirm new password: Tinish Cancel

305 Madison Avenue, Suite 542, New York, NY 10165, Ph: 212.624.3200 Fax: 212.624.3201

5. Once you select finish you will be prompted that your new password has been set

## Microsoft

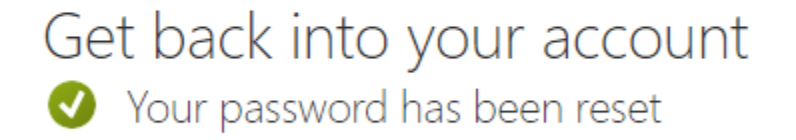

- 6. If your Domain joined computer is on the network and connected to the VPN then you should lock your computer and login with your new password.
- 7. If your domain joined computer is not on the network, then you should connect to the VPN and then locked your computer. Once your computer is locked then you should log in with your new password so that your computer will have your new password.
- 8. If you have a computer that is not joined to the domain then you are all set.